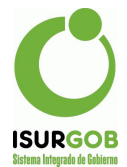

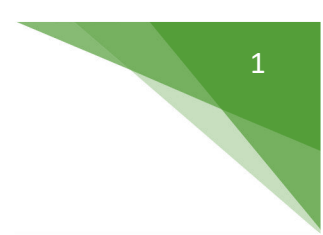

## Instructivo Declaración Jurada Anual

Este módulo permite generar la DDJJ Anual en base a los Anticipos presentados durante el año. Para acceder a este módulo es necesario contar con un usuario desde Sigob Web (portal de acceso a los contribuyentes). Una vez realizado el login al sistema, se visualiza en la página principal las opciones disponibles en el menú izquierdo, en función de las disposiciones propias del Municipio y las habilitadas al usuario web.

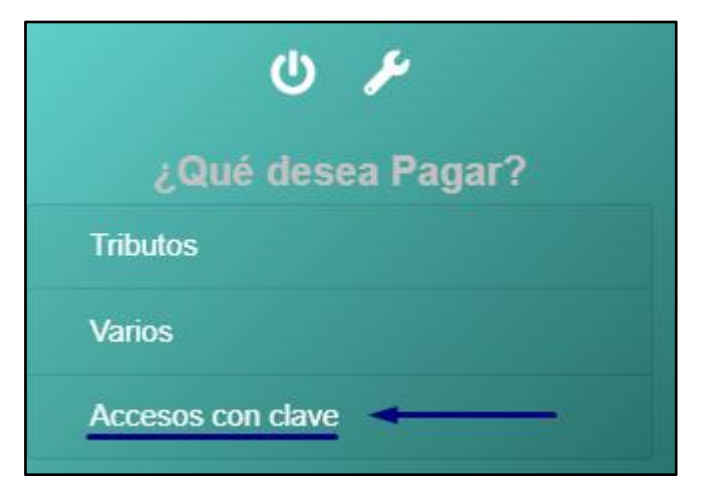

En este caso, ingresaremos en la opción marcada, "Accesos con clave". Posteriormente, se despliegan las opciones y seleccionamos "DJ Anual".

| U 🎤                 |
|---------------------|
| ¿Qué desea Pagar?   |
| Tributos            |
| Varios              |
| Accesos con clave   |
| Seleccionar Persona |
| Bienes por CUIT     |
| DJ Mensual          |
| DJ Anual            |
| DJ Agente Ret/Per   |

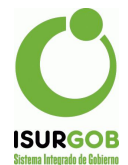

Una vez que se haya ingresado al módulo, el usuario tendrá a su disposición la opción para seleccionar por Identificador, se habilita según el CUIT vinculado al usuario. Al indicar el Identificador del Comercio e Industria (sin guiones ni puntos) se deberá utilizar el botón "seleccionar" para realizar la búsqueda.

2

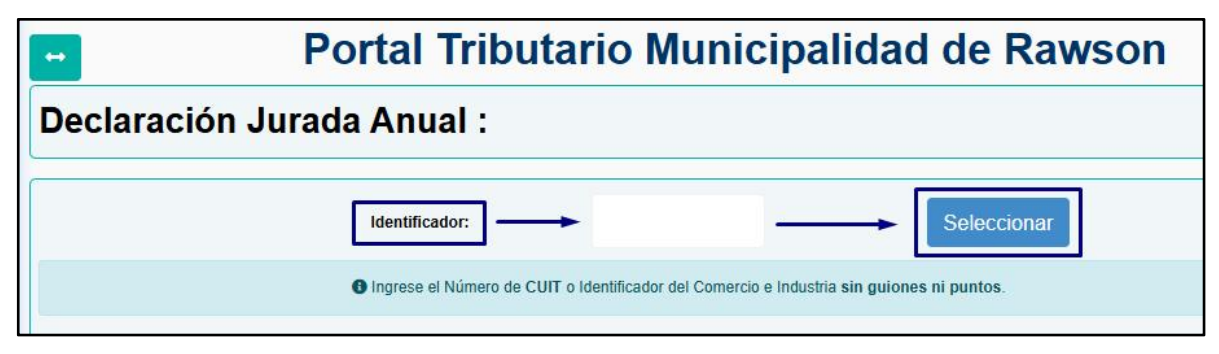

Una vez que carguen los datos se pueden observar:

Datos generales: Contiene datos del objeto como CUIT, domicilio, email, teléfono, etc.

Listado de DDJJ Anual: Aquí se pueden consultar las DDJJ anuales ya presentadas por año, orden, estado y otros datos.

|            | Identificador: |             |                            |                     |  |  |
|------------|----------------|-------------|----------------------------|---------------------|--|--|
|            |                |             | 1 Ingrese el Nu            | imero de CUIT o Ide |  |  |
|            |                |             |                            |                     |  |  |
| Datos      | General        | es:         |                            |                     |  |  |
| Titular:   | P0001826       |             | Denominación: BROLLO YAMIN |                     |  |  |
| CUIT:      | 27-3769027     | 9-5         | Teléfono:2804-7            | 00046IIBB: 9269     |  |  |
| Domicilio: | MAESTRO        | FERNAND     | EZ 134 P.U -CP 9103        | - RAWSON - CHU      |  |  |
| Email:     | yamilenbro     | llo@gmail   | .com                       |                     |  |  |
|            | Año            | N°<br>Orden | Monto                      | Accesor             |  |  |
| :          | 2023           | 0           | 26700.00                   | 6717.30             |  |  |
| ;          | 2023           | 1           | 26700.00                   | 6717.30             |  |  |
|            | 2023           | 2           | 26700.00                   | 6717.30             |  |  |
| :          | 2023           | 3           | 26700.00                   | 6717.30             |  |  |
|            |                |             |                            |                     |  |  |
| i          | 2023           | 4           | 26700.00                   | 6717.30             |  |  |
| :          | 2023<br>2023   | 4           | 26700.00<br>26700.00       | 6717.30<br>6717.30  |  |  |

Al utilizar el botón de consulta se podrá ver con más detalle ciertos datos que en la pantalla principal no figuran, tales como rubros, o anticipos donde figuran montos con más detalle.

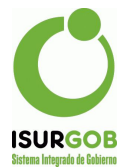

## **Rubros:**

| Cod. Act.  | Denominación Activ                                 | idad     |        |              | Base Total (12 mes | es) Alic  | Monto    |
|------------|----------------------------------------------------|----------|--------|--------------|--------------------|-----------|----------|
| N00854950  | ENSENANZA DE GIMNASIA, DEPORTES Y ACTIVIDADES FISI |          |        | 1.035.000,00 | 2,50               | 25.875,00 |          |
|            |                                                    |          |        |              |                    |           |          |
|            |                                                    |          |        |              |                    |           |          |
| Anticipos: |                                                    |          |        |              |                    |           |          |
|            |                                                    |          |        |              |                    |           |          |
| Cuota      | Base                                               | Monto    | Mínimo | Descuento    | Recargo            | Retención | Total    |
| 1          | 60,000.00                                          | 1,500.00 | 825.00 | 0.00         | 588.75             | 0.00      | 1,500.00 |
| 2          | 80,000.00                                          | 2,000.00 | 825.00 | 0.00         | 741.60             | 0.00      | 2,000.00 |
| 3          | 90,000.00                                          | 2,250.00 | 825.00 | 0.00         | 776.25             | 0.00      | 2,250.00 |

## Generar una DDJJ Nueva

Para poder hacer esto se debe volver a la pantalla principal donde se encuentra esta opción. O ingresando, Acceso con clave —> "Dj Anual".

Una vez aquí se debe utilizar el botón "Nuevo", ubicado a la derecha de la pantalla principal.

Con esta opción se visualiza un nuevo formulario en el cual se deberán ingresar los datos requeridos, Identificador (precargado con el CUIT) y año.

| Declaración Jurada Anual: |      |        |  |  |  |
|---------------------------|------|--------|--|--|--|
| Identificador:            | Año: | Cargar |  |  |  |

Una vez indicados estos datos, se debe hacer clic en el botón "Cargar", con lo cual se genera una nueva DDJJ, tomando como base todos los Anticipos, o DDJJ Mensuales presentadas por el contribuyente, se toman las DDJJ Activas, porque puede ocurrir que existan rectificativas o bajas. Cuando se termina de genear la misma, se presentan los datos al usuario.

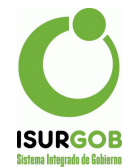

| Datos Generales:    |                         |                          |             |                     |                      |             |           |
|---------------------|-------------------------|--------------------------|-------------|---------------------|----------------------|-------------|-----------|
| Presentación:       | 13/11/2024              | Tipo:                    | Original    |                     | Estado:              | Aprobada    |           |
| Titular:            | P0001826                | Denominación:            | BROLLO YAM  | INEL ARIANA CATALIN | A                    |             |           |
| CUIT:<br>Domicilio: | 27-37690279-5           | IIBB:                    | 92691       |                     | Teléfono:            | 2804-700046 |           |
| Email:              | yamilenbrollo@gmail.com |                          |             |                     |                      |             |           |
|                     |                         |                          |             |                     |                      |             |           |
| Rubros              | :                       |                          |             |                     |                      |             |           |
| Cod Act             | Denominación Activi     | idad                     |             | B                   | ase Total (12 meses) | Alic        | Monto     |
|                     | Denominación ream       |                          |             |                     | ado rotar (nº modod) | Pallo       | monto     |
| N00854950           | ENSENANZA DE GIM        | INASIA, DEPORTES Y ACTIV | IDADES FISI | 1.                  | .035.000,00          | 2,50        | 25.875,00 |
|                     |                         |                          |             |                     |                      |             |           |
|                     |                         |                          |             |                     |                      |             |           |
| Anticip             | os:                     |                          |             |                     |                      |             |           |
| Cuota               | Base                    | Monto                    | Mínimo      | Descuento           | Recargo              | Retención   | Total     |
| 1                   | 60,000.                 | 00 1,500.00              | 825.00      | 0.00                | 588.75               | 0.00        | 1,500.00  |
| 2                   | 80,000.                 | 00 2,000.00              | 825.00      | 0.00                | 741.60               | 0.00        | 2,000.00  |
| 3                   | 90,000.                 | 00 2,250.00              | 825.00      | 0.00                | 776.25               | 0.00        | 2,250.00  |
| 4                   | 90,000.                 | 00 2,250.00              | 825.00      | 0.00                | 716.18               | 0.00        | 2,250.00  |

Por último, debajo de todo se encuentra una opción disponible para presentar los datos, con lo cual el usuario/contribuyente declara bajo juramento. Para esto solo se debe tildar el casillero y presionar el botón "Presentar".

| Declaro bajo juramento que los datos consignados son correctos, completos y exactos -<br>información sujeta a verificación. | Presentar | Cancelar |
|----------------------------------------------------------------------------------------------------|-----------|----------|
|----------------------------------------------------------------------------------------------------|-----------|----------|

Cabe destacar que para un mismo año se pueden presentar más de una DDJJ, las mismas al igual que para las DDJJ Mensuales, se establecen como Rectificativas, y es Activa la última presentada, las anteriores de número de orden anterior queda con estado "R"-Rectificativa.

Si hubo un cambio en las DDJJ Mensuales, por nuevas rectificativa, al presentar la DDJJ Annual, se verá el cambio en los distintos montos.